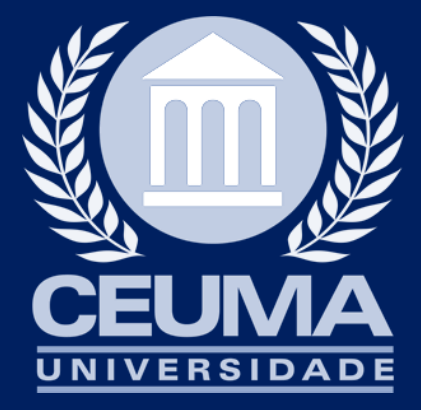

# ACERVO VIRTUAL

Tutorial de acesso

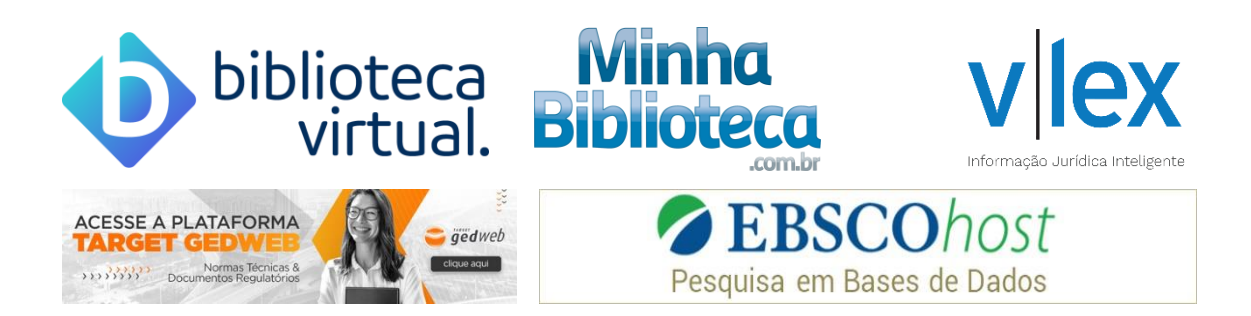

|        | 1 LOGIN   |
|--------|-----------|
|        | 2 CONH    |
|        | 3 BIBLI   |
|        | 3.1Prim   |
|        | 3.2 Con   |
|        | 3.3 Leite |
|        | 4 BIBLI   |
|        | 4.1 Con   |
|        | 4.2 Leite |
|        | 5 VLEX    |
|        | 5.1 Con   |
|        | 5.2 Alte  |
|        | 5.3 Pes   |
|        | 5.4 Aces  |
|        | 6 PERIÓ   |
|        | 6.1 Con   |
|        | 6.2 Pes   |
|        | 7 EBSC    |
|        | 7.1 Con   |
|        | 7.2 Pese  |
|        | 7.3 Ace:  |
|        | 8 TARG    |
| $\Box$ | 8.1 Con   |
|        | 8.2 Pes   |
|        | 8.3 Aces  |

| 1 LOGIN                                         | 2  |  |
|-------------------------------------------------|----|--|
| 2 CONHECENDO AS PLATAFORMAS                     | 4  |  |
| 3 BIBLIOTECA VIRTUAL PEARSON                    | 5  |  |
| 3.1Primeiro acesso                              | 5  |  |
| 3.2 Conhecendo a interface                      | 6  |  |
| 3.3 Leitor digital                              | 6  |  |
| 4 BIBLIOTECA VIRTUAL MINHA BIBLIOTECA           | 7  |  |
| 4.1 Conhecendo a interface                      | 7  |  |
| 4.2 Leitor Digital                              | 8  |  |
| 5 VLEX                                          | 9  |  |
| 5.1 Conhecendo a interface                      | 9  |  |
| 5.2 Alterando idioma e preferências de tradução | 9  |  |
| 5.3 Pesquisando                                 | 10 |  |
| 5.4 Acessando o documento                       | 11 |  |
| 6 PERIÓDICOS CAPES                              | 12 |  |
| 6.1 Conhecendo a interface                      | 12 |  |
| 6.2 Pesquisando                                 | 13 |  |
| 7 EBSCO                                         | 14 |  |
| 7.1 Conhecendo a interface                      | 14 |  |
| 7.2 Pesquisando                                 | 15 |  |
| 7.3 Acessando o documento                       | 15 |  |
| 8 TARGET GEDWEB                                 | 16 |  |
| 8.1 Conhecendo a interface                      | 16 |  |
| 8.2 Pesquisando                                 | 17 |  |
| 8.3 Acessando o documento                       | 17 |  |

#### 1 LOGIN

O acesso ao acervo virtual da Universidade CEUMA, deve ser feito através do sitio <u>www.ceuma.br</u>, acesse login.

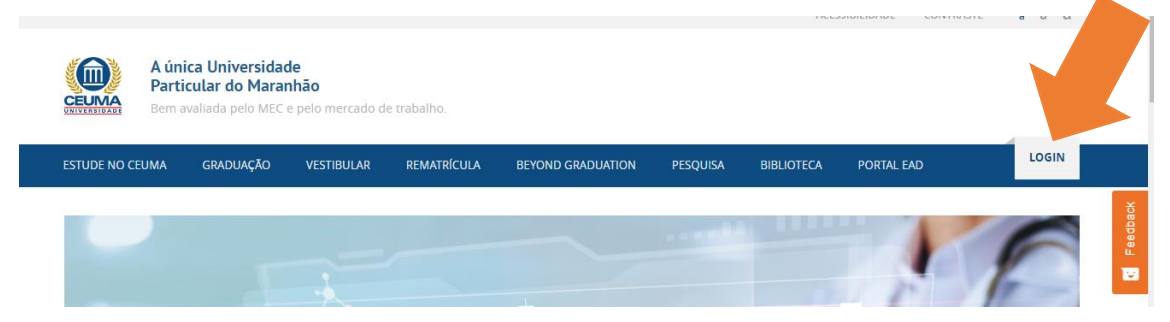

Escolha seu acesso conforme perfil de usuário na IES.

| Login           |                |                       |                   |
|-----------------|----------------|-----------------------|-------------------|
| Área do Aluno   | Professores    | Professores – Cebetec | Funcionários      |
| Contratante     | Fornecedores   | Web Jurídico          | Webmail           |
| SigaWeb         | Avaliações     | Estagiário            | Área do Aluno Pós |
| SigaWebPronatec | SigaWebCompras | Trabalhe Conosco      | E-mail Aluno      |

| Faça login com | o usuário e senha             |                  |
|----------------|-------------------------------|------------------|
| Login          |                               |                  |
| CPD:           |                               | Digite seu CPD   |
| Senha:         |                               | Digite 6 dígitos |
|                | Entrar<br>Esqueceu sua senha? |                  |

Escolha a opção Biblioteca virtual

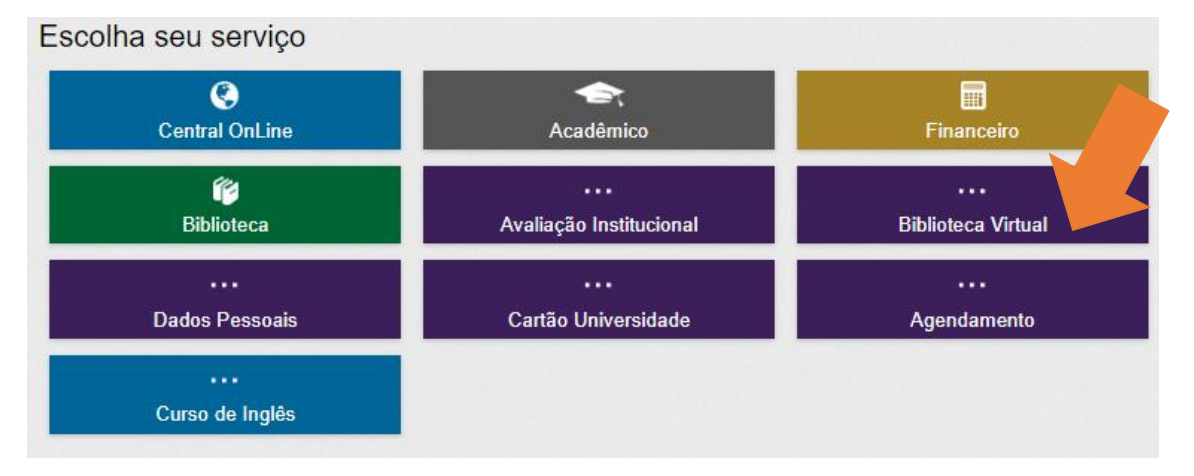

## Escolha a plataforma de sua preferência

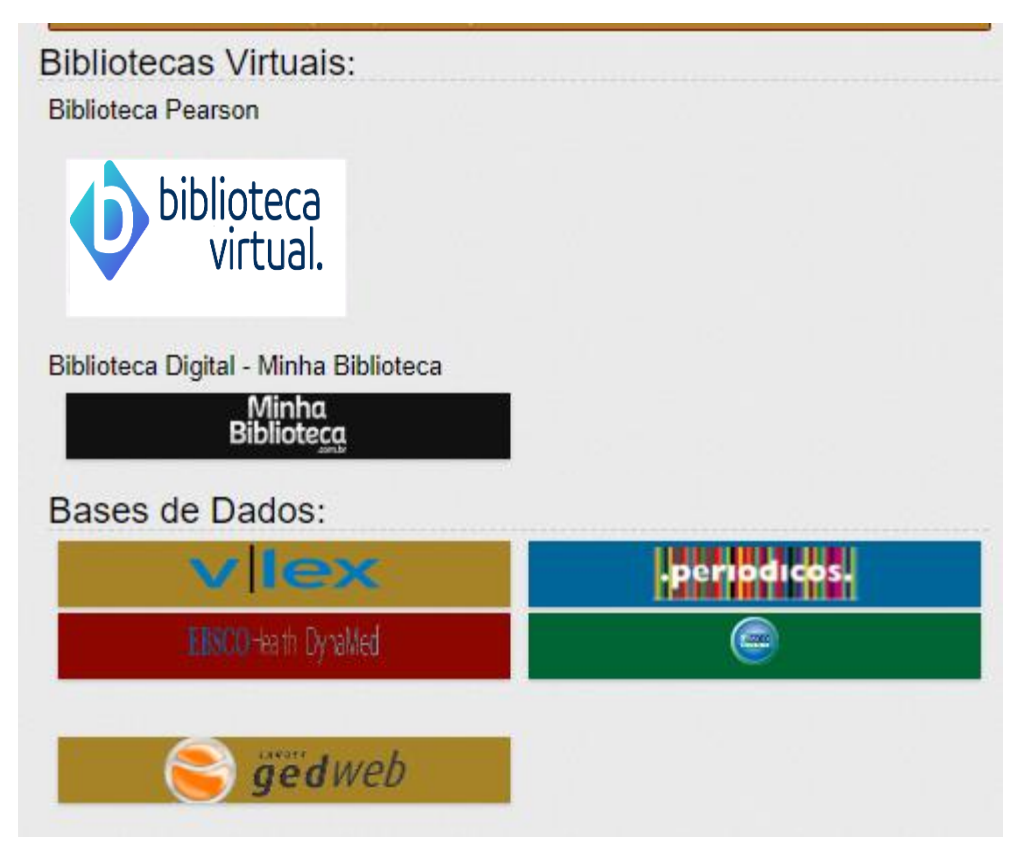

#### 2 CONHECENDO AS PLATAFORMAS

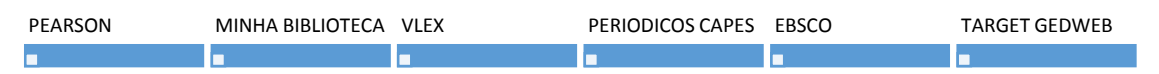

• Todas fornecendo bibliografias de forma digital e aprovada pelo MEC.

#### 2.1 Biblioteca Virtual Pearson

 Disponibiliza acervo de livros digitais, contando com mais de 25 editoras parceiras e com milhares de títulos em diversas áreas do conhecimento e também literárias.

#### 2.2 Biblioteca Virtual Minha Biblioteca

 Plataforma digital que possui um vasto acervo de livros técnicos e científicos. Possui mais de 10 mil títulos, com atualizações periódicas de conteúdo, em várias áreas do conhecimento.

#### 2.3 Vlex

 Plataforma jurídica de abrangência mundial que disponibiliza publicações referentes a 130 países, com tradução automática, com mais de 80 milhões de documentos postados, incluindo livros jurídicos e periódicos, jornais e revistas do mundo.

#### 2.4 Periódicos CAPES

 Biblioteca virtual que reúne e disponibiliza a instituições de ensino e pesquisa no Brasil o melhor da produção científica internacional. Ele conta com um acervo de mais de 45 mil títulos com texto completo, 130 bases referenciais, 12 bases dedicadas exclusivamente a patentes, além de livros, enciclopédias e obras de referência, normas técnicas, estatísticas e conteúdo audiovisual.

#### 2.5 EBSCO Host

 A EBSCO oferece artigos de alta qualidade licenciados por editores respeitáveis. Contempla 04 grandes bases: Academic Search Elite; Dynamed; Medicina Baseada em Evidências; Dentistry & Oral Sciences Source e Engineering Source. Os usuários podem visualizar, salvar, imprimir, enviar por e-mail ou exportar citações em vários formatos diretamente do banco de dados dentre outras inúmeras funcionalidades.

#### 2.6 Target GedWeb

 Reúne e gerencia um vasto acervo de normas e regulamentações técnicas de diversos órgãos, facilitando acesso a ABNT NBR/NM,BSI, AFNOR, AENOR, JIS, ASME, API, IEEE, NFPA e outras; Diários Oficiais; projetos de Norma Brasileira em Consulta Nacional, INMETRO, TEM, ANEEL, NOS, ANVISA, MAPA, CONAMA. Dentre outros.

#### **3 BIBLIOTECA VIRTUAL PEARSON**

#### 3.1 Primeiro acesso

No primeiro ingresso à nova Biblioteca Virtual, seu CPF ou e-mail deverão ser informados juntamente com outros dados. Tal procedimento é realizado apenas uma vez.

| Olá!<br>Seja bem-vindo à                                                                                            | Primeira informe seu CPF                        | Olá!<br>Seja bem-vindo à<br>Biblioteca Virtual.<br>Para arcessar nosso adicativo ou site. | CPP volidado, agora preencha as informações abaixo.<br>Informe seu nome<br>Informe seu sobrenome |
|----------------------------------------------------------------------------------------------------|-------------------------------------------------|-------------------------------------------------------------------------------------------|--------------------------------------------------------------------------------------------------|
| Biblioteca Virtual.                                                                                                 | Sou estrangeiro                                 | bvirtual.com.br, você precisa configurar<br>seus dados de acesso.                         |                                                                                                  |
| Para acessar nosso aplicativo ou site,<br><u>bvirtual.com.br</u> . você precisa configurar<br>seus dados de acesso. | Continuar                                       | É simples e rápido.                                                                       | Informe um e-mai para login                                                                      |
| É simples e rápido.                                                                                                 |                                                 |                                                                                           | Crie uma senha de acesso                                                                         |
|                                                                                                    |                                                 |                                                                                           | Confirmar senha                                                                                  |
| A Psiul Este procedimento é feito                                                                                   | o apenas uma vez. Com seu perfil de usuário     |                                                                                           |                                                                                                  |
| configurado, você ja podera aci                                                                                     | essar a BV através do App ou da plataforma web. |                                                                                           | Criar meu usuário                                                                                |

Após a confirmação do documento, será preciso informar nome e email, e, ainda, criar uma senha de acesso. Lembre-se: o processo é realizado uma só vez.

Importante: por questões de segurança, sua senha precisa ter entre 8 e 30 caracteres, com pelo menos uma letra minúscula, uma letra maiúscula e um número.

Ao concluir os passos, você visualizará a tela em que é pedida a validação do e-mail informado. Para tanto, você receberá em seu

|                                                                                                    | biblioteca<br>virtual.                                               |
|----------------------------------------------------------------------------------------------------|----------------------------------------------------------------------|
|                                                                                                    | Olá, Ana!                                                            |
|                                                                                                    | Confirme seu cadastro na Biblioteca Virtual. Clique no botão abaixo: |
| Olá, Ana!                                                                                                    | Confirmar meu cadastro                                               |
| Seus dados foram cadastrados!                                                                                                    |                                                                      |
| Envianos um e-mail para t*****@teste.com com um link de confirmação.<br>Bada areas a mana anum a dicar no link nara finalizar a confirmação do sau radia tro | Ou copie e cole a URL em seu navegador:                              |
| Ficou com alguma dúvida? Entre em contato                                                                                                    | https://plataforma.bvirtual.com.br/Account/Register?<br>token=1234   |
|                                                                                                    |                                                                      |
| já Confirmei                                                                                                    | Mensagem enviada através da plataforma Biblioteca Virtual            |
|                                                                                                    | Comisça mas em <u>www.zwr.sak.com.se</u>                             |

correio eletrônico uma mensagem semelhante a esta.

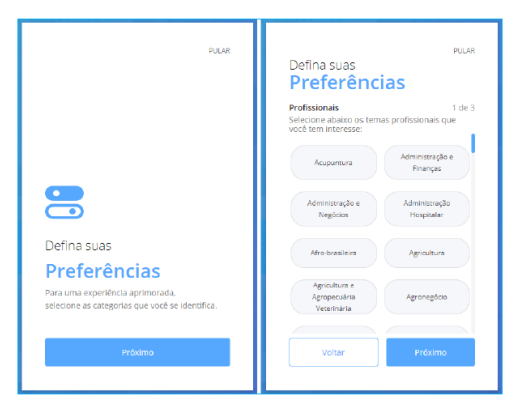

Após efetuar as configurações, será apresentado um rápido tutorial da plataforma, no qual você deverá escolher as suas preferências de leitura.

Permite-se a seleção de até cinco preferências de autores, literaturas e livros profissionais.

#### 3.2 Conhecendo a interface

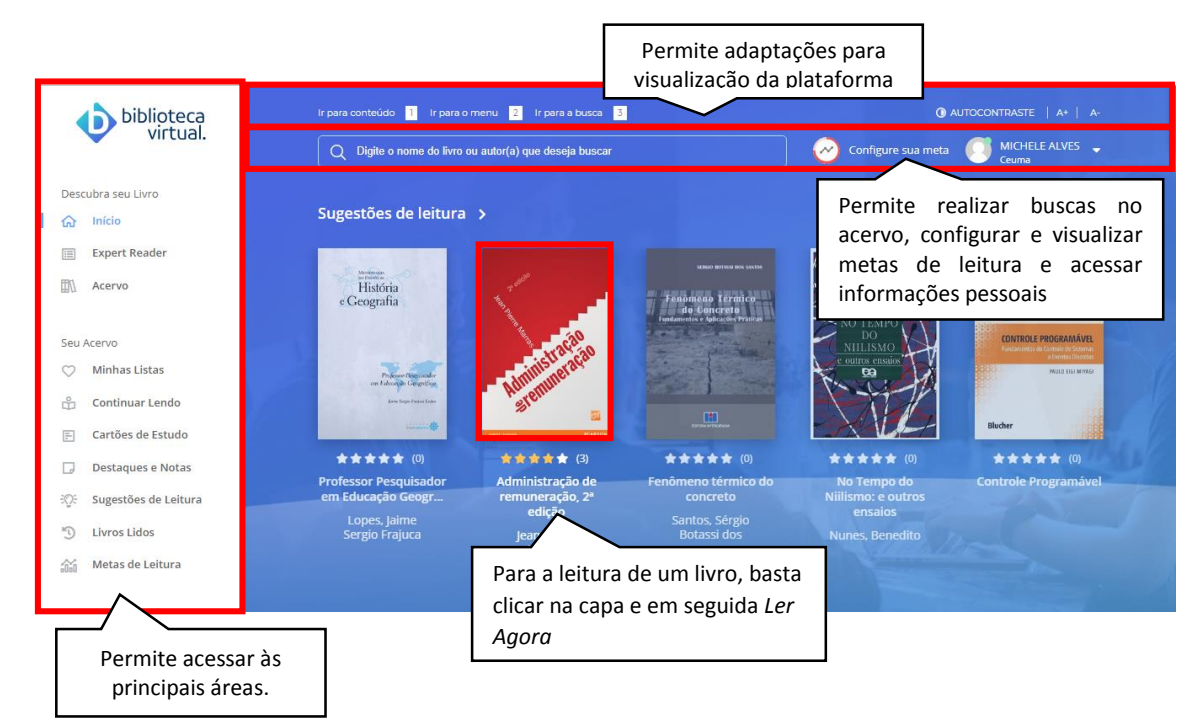

#### 3.3 Leitor digital

#### O exemplar será carregado e o leitor exibido:

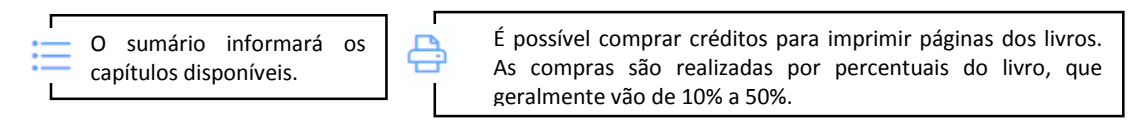

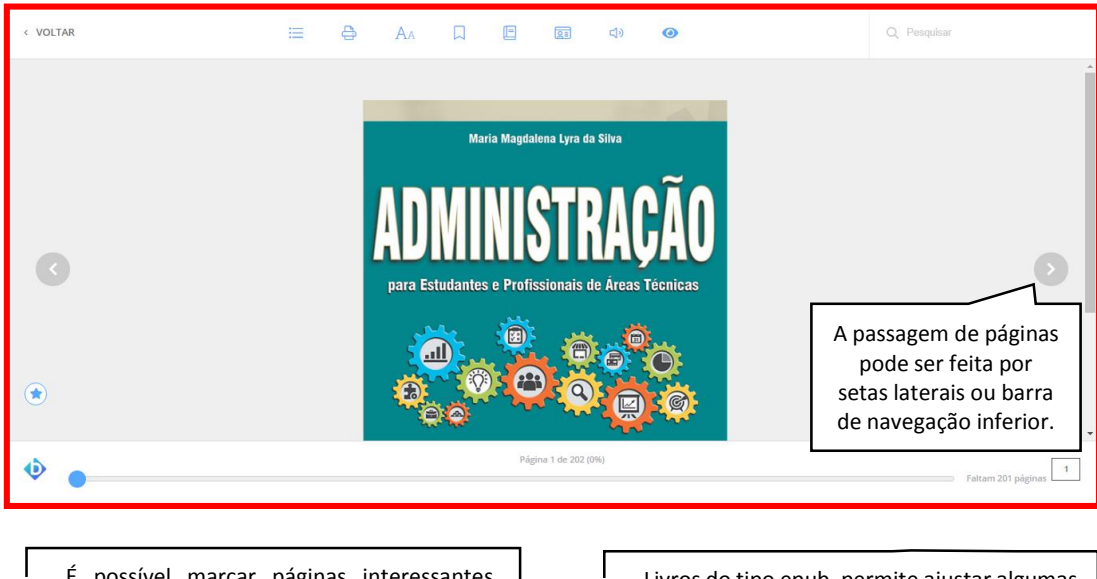

É possível marcar páginas interessantes, realizar marcações no texto e consultar o painel de marcações.

É possível a criação de cartões de estudo, basta dar um nome para o grupo e informar os cartões de perguntas e respostas.

2≣

A Livros do tipo epub, permite ajustar algumas preferências de leitura: fonte, cor e espaçamento.

A maior parte dos livros conta com a possibilidade do recurso "Text to Speech", que permite ouvir o conteúdo do livro.

Permite a seleção de trechos do texto, gerar notas e selecionar trechos de livros e gerar citações.

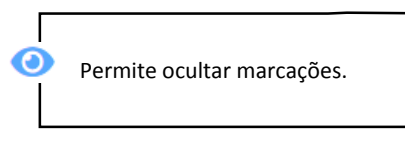

Para outras informações e demais funcionalidade da plataforma, acesse o manual de uso.

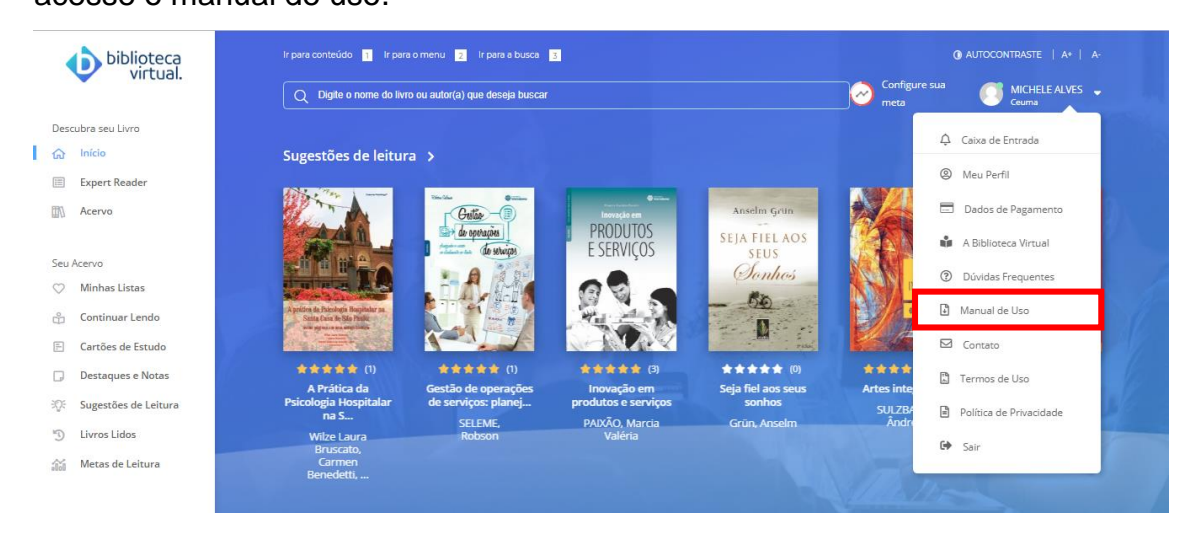

#### **4 BIBLIOTECA VIRTUAL MINHA BIBLIOTECA**

As áreas de conhecimento da Minha Biblioteca são: Ciências Biológicas, Ciências Exatas, Ciências Humanas, Ciências Jurídicas, Ciências Sociais Aplicadas.

#### 4.1 Conhecendo a interface

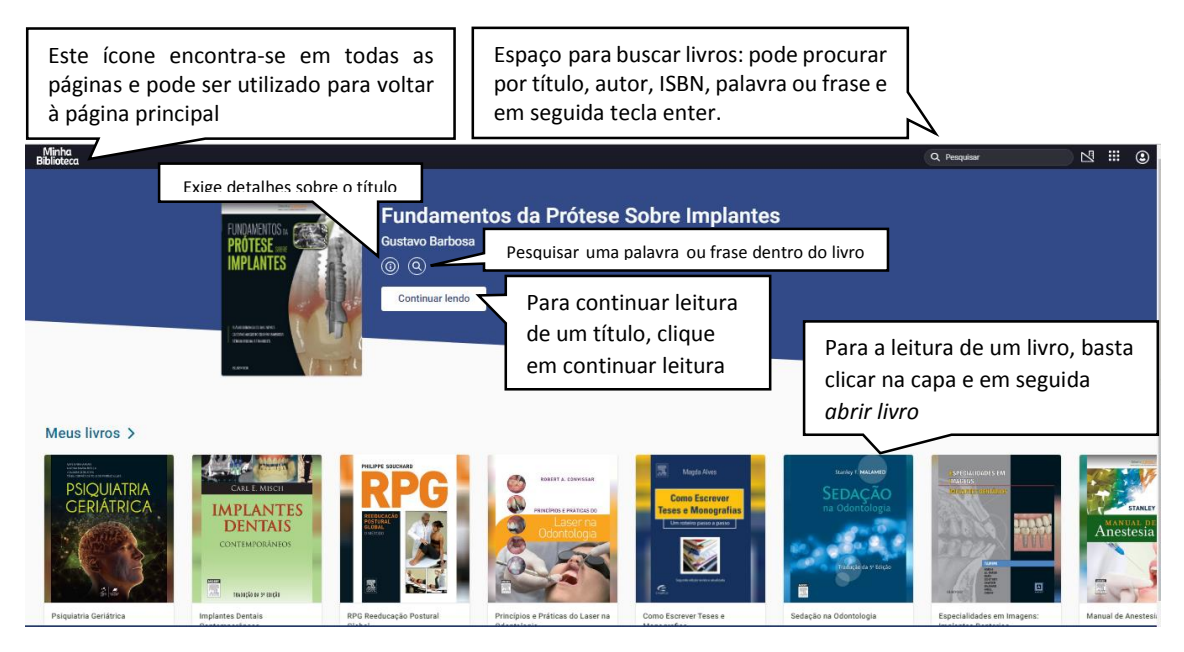

#### 4.2 Leitor digital

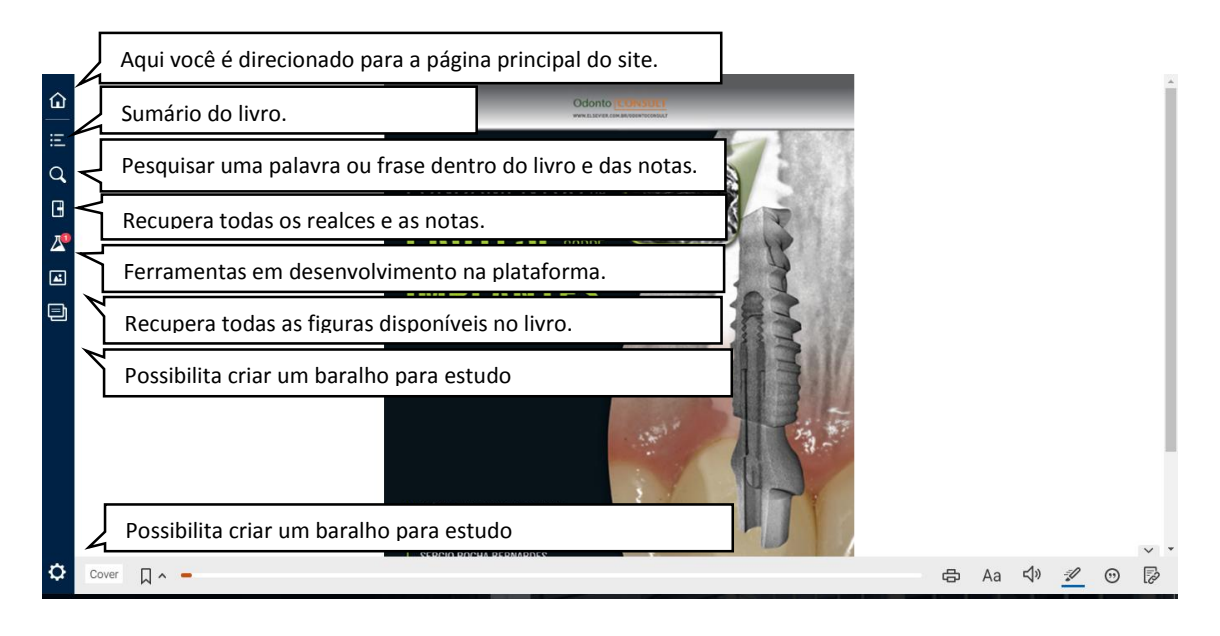

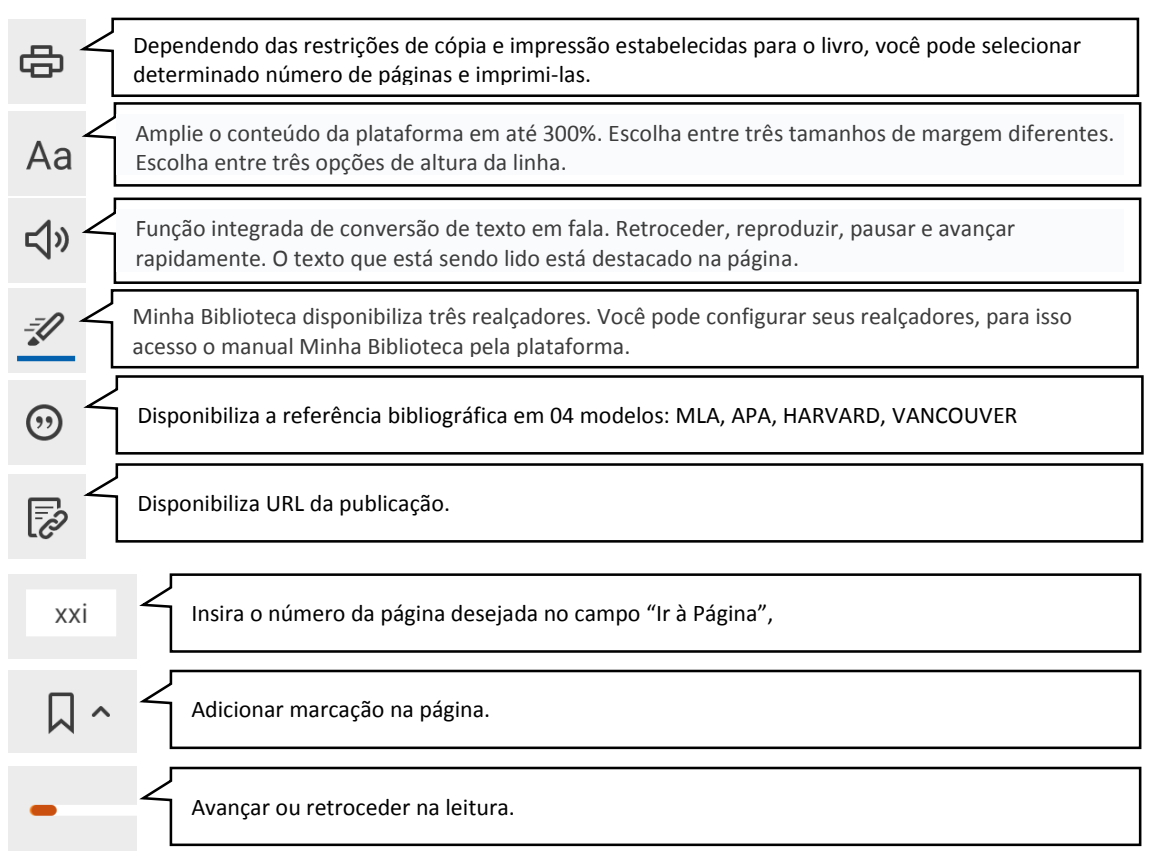

Para outras informações e demais funcionalidade da plataforma, acesse o tutorial, no ícone aplicativo III na página principal.

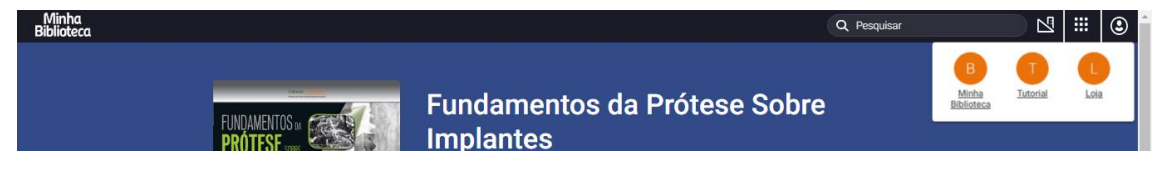

#### 5 VLEX

#### 5.1 Conhecendo a interface

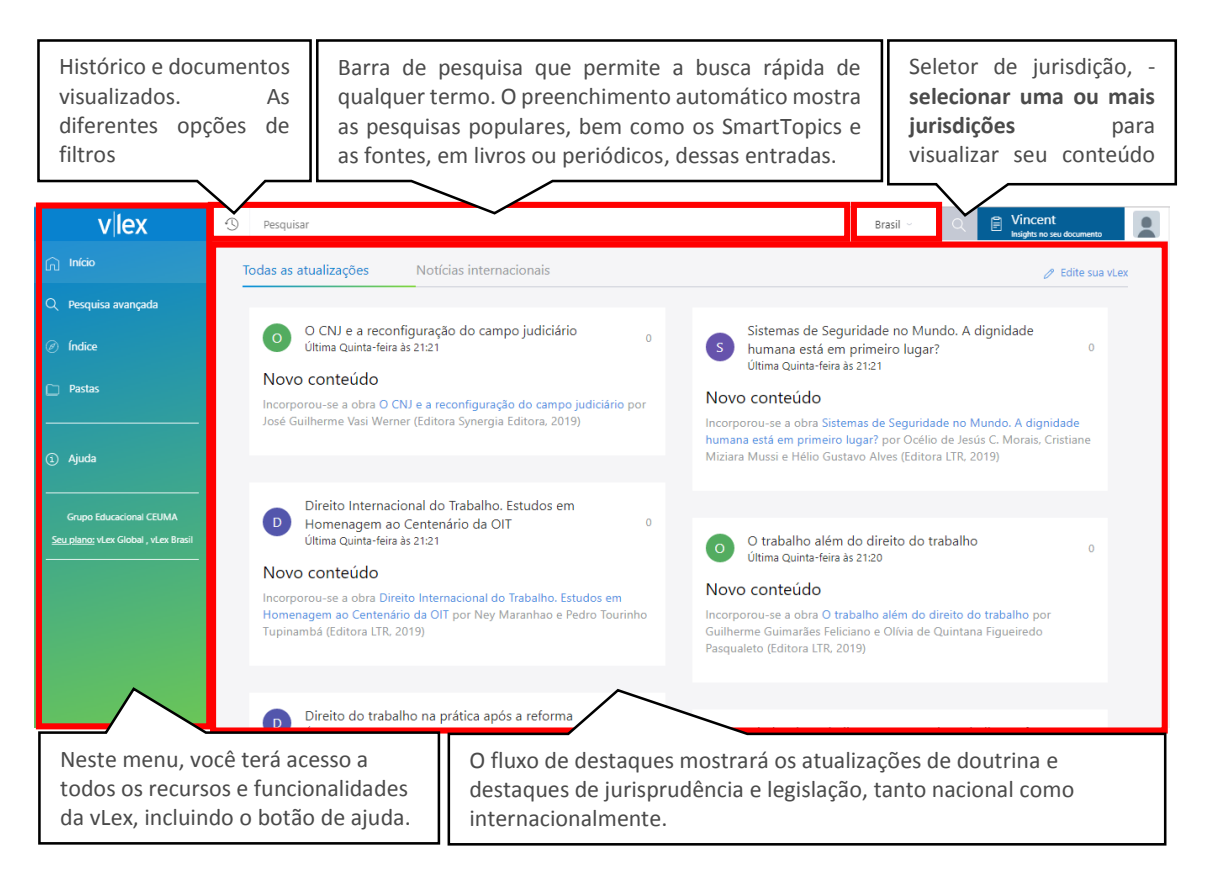

#### 5.2 Alterando idioma e preferências de tradução

|                                               |                                                                                                    | Bra                                                                                                    | sil - 🔍 🗎 Vincent Insights no seu documento                                                    | Configurações de idioma                      |                                                                                                |                                                                                                    |
|-----------------------------------------------|----------------------------------------------------------------------------------------------------|----------------------------------------------------------------------------------------------------|------------------------------------------------------------------------------------------------|----------------------------------------------|------------------------------------------------------------------------------------------------|----------------------------------------------------------------------------------------------------|
| ortante                                       | Daraia unit                                                                                                    | ar para a vareão                                                                                                    | MICHELE SILVA@CEUMA.BR                                                                         | Privacidade e cookies                        |                                                                                                | Configurações de idioma                                                                                                    |
| Ja nova versão                                | Clique aqui se<br>anterior da<br>Clique aqui se<br>anterior da v.<br>esta versão a<br>menu de com<br>usuário (cante | v Uex?<br>equiser voltar à versão<br>ex. Você pode reativar<br>iguração da conta de<br>o superior direito da tela)<br>prefo arbeiror de la enc. | Configurações de idioma<br>Gerencie a sua conta<br>Voltar à versão clássica                    | Voltar à versão<br>clássica <sup>fieta</sup> | Edite sua vLex<br>Idioma da Interface<br>O formato de data e o fuso hor<br>Tradução automática | Perhaputs (Insti)                                                                                                    |
|                                               | voltar para ve                                                                                                    | rsao antenor da vuex                                                                                                    | Alertas<br>Gerencie seus alertas                                                               |                                              | Configuration                                                                                  | Disable automatic translation     Suggest translating content in other languages     Automatically translate content in other languages                                                                        |
| Notícias internacion                          | ais                                                                                                    |                                                                                                    | Privacy & Legal<br>Não salvar histórico de<br>navegação para esta sessão                       |                                              | Esceto para os idiomas                                                                         | Cetaiá         Nederlands           Doutsch         Portugués           English         Portugués (Brasil)           Español         Svenska           Français         pyccová           Giego         単式(常ち) |
| iração do campo ju<br>1:21                    | idiciário <sub>0</sub>                                                                                              | Sistemas de Seguridade<br>humana está em primeir<br>última Quinta-feira às 21:21                                                                | no Mu Termos e condições de uso<br>o luga Política de privacidade                              |                                              | stioma preferido                                                                               | Italiano I Augali<br>Traduzir automaticamente os documentos para Català 🔻                                                                                                    |
| a reconfiguração do<br>iditora Synergia Edito | <b>campo judiciário</b> por<br>pra, 2019)                                                                           | Novo conteúdo<br>Incorporou-se a obra Sistemas de S                                                                                             | Encerrar sessão<br>Seguridade no Mundo. A dighidade<br>or Océlio de Jesús C. Morais, Cristiane |                                              | Tradução paralela<br>Salvar alterações                                                         | Sempre exibir tradução paralela                                                                                                    |
|                                               |                                                                                                    | Miziara Mussi e Hélio Gustavo Alve                                                                                                    | s (Editora LTR, 2019)                                                                          |                                              | Contraction of the second second                                                               |                                                                                                    |

### 5.3 Pesquisando

Escreva os termos da sua pesquisa e o preenchimento automático irá sugerir resultados: resultado principal; pesquisas populares; outros documentos em destaque ou títulos de fontes relativos à pesquisa realizada. Você também pode pesquisar diretamente por artigo da norma e localizar textos normativos.

| vlex                                                            | () direit                                                                                                    |                                                                                                    | Brasil - Q 🔐 Vincent                                          |
|-----------------------------------------------------------------|----------------------------------------------------------------------------------------------------|----------------------------------------------------------------------------------------------------|---------------------------------------------------------------|
| nício                                                           | Pesquisas populares                                                                                                    |                                                                                                    |                                                               |
| Q Pesquisa avançada                                             | ୍ direit <mark>o do trabalho</mark><br>୍ direit <b>o penal</b>                                                                                                    |                                                                                                    |                                                               |
| Indice                                                          | Q direito civil<br>Q direito constitucional                                                                                                    |                                                                                                    |                                                               |
| C Pastas                                                        | Documentos                                                                                                    |                                                                                                    |                                                               |
|                                                                 | Lei nº 5.584, de 26 de junho de 1970. Dispõe sobre r<br>concessão e prestação de assistência judiciária na Ju                                                                                                    | normas de <b>Direit</b> o Processual do Trabalho, altera dispositivos<br>Istiça do Trabalho, e dá outras providências Legislação | da Consolidação das Leis do Trabalho, disciplina a            |
| <ol> <li>Ajuda</li> </ol>                                       | Direitos fundamentais: aspectos gerais - Lazer e trat<br>Lei de Introdução às normas do Direito Brasileiro                                                                                                    | balho: um enfoque sob a ótica dos direitos fundamentais<br>Legislação                                                            |                                                               |
|                                                                 | O direito penal do inimigo e o estado democrático                                                                                                    | de <b>direit</b> o - Revista Panóptica                                                                                           |                                                               |
| Grupo Educacional CEUMA<br>Seu plano: vLex Global , vLex Brasil | Fontes                                                                                                    |                                                                                                    |                                                               |
|                                                                 | Diretto e Praxis                                                                                                    |                                                                                                    |                                                               |
|                                                                 | Direito, Estado e Sociedade                                                                                                    |                                                                                                    |                                                               |
|                                                                 | Direitos fundamentais e alteridade                                                                                                    |                                                                                                    |                                                               |
|                                                                 |                                                                                                    | humana está em primeiro lu                                                                                                    | vaar? por Océlio de Jesús C. Morais, Cristiane                |
|                                                                 |                                                                                                    |                                                                                                    |                                                               |
| Os r                                                            | sultados da pesquisa pode                                                                                                    | em ser O Vincent permite                                                                                                    | e que você faça o upload de                                   |
| classif                                                         | cados por relevância, popula                                                                                                    | aridade, qualquer docume                                                                                                    | nto do seu computador <b>em</b>                               |
| mais i                                                          | centes ou mais antigos, de acor<br>ferência. As coleções de jurispr                                                                                                    | rdo com formato "Word", "                                                                                                    | "Ixt" ou "PDF". Em questao de                                 |
| ofere                                                           | em ainda a opção de classif                                                                                                    | ficar os as autoridades e                                                                                                    | os conceitos jurídicos mais                                   |
| result                                                          | dos por número de citações.                                                                                                    | relevantes em qua                                                                                                    | quer documento jurídico.                                      |
|                                                                 |                                                                                                    |                                                                                                    |                                                               |
|                                                                 |                                                                                                    | Quantidade de documentos rec                                                                                                    | cuperados.                                                    |
|                                                                 |                                                                                                    |                                                                                                    |                                                               |
|                                                                 | direito de familia                                                                                                    |                                                                                                    |                                                               |
| direito de famí                                                 | I.                                                                                                    |                                                                                                    | 538.459 resultados 🗔 🍳 🗉                                      |
| Q                                                               |                                                                                                    |                                                                                                    | Téulos                                                        |
| Q Pesquisar no.                                                 | Universitation State State Sta | classificar por Relevancia                                                                                                    | Direito de Família                                            |
| C Todo o conteúdo<br>Legislação                                 | 538.459<br>1.235 jurídico dos servidores púl<br>1.235 das fundações públicas fer                                                                                                    | blicos civis da União, das autarquias e                                                                                          | Giapula III Mituno                                            |
| Jurisprudência<br>Decisões administr                            | 415.095<br>Códigos Nacional<br>vas 83                                                                                                    | Link que acessa o docume                                                                                                    | nto                                                           |
| Livros e Revistas     Contratos e Formu                         | 9.630<br>Lei nº 13.146, de 6 de julh                                                                                                    | o de 2015. Institui a Lei Brasileira de 🛛 Traduzio                                                                               | Temas atuais e polêmicos do<br>direito de família e sucessões |
| Notícias<br>Boletins Oficiais                                   | 7.818<br>104 558 Codigos Nacional                                                                                                    | Deficiência Em vigor                                                                                                    | Guerreiro Milhoranza Madaleno Notadez                         |
|                                                                 |                                                                                                    | ções de igualdade, o exercício dos <mark>direitos</mark> e das liberdades                                                        | Temas contemporâneos de                                       |
| Todos os países &                                               | ernacional 564.441 fundamentais por pessoa con<br>autossustentabilidade e com                                                                                                    | m deficiência, visando à suaõem de condições de<br>vínculos familiares fragilizados ou rompidos;. XI - moradia                   | Cordeiro Araújo Gomes Pillares                                |
| Selecionar                                                      | ais jurisdições 🔻                                                                                                    | pessoa                                                                                                    | Temas contemporâneos de                                       |
| Normativa citada                                                | LEI 13257 de 08/03/2016                                                                                                    | - LEI ORDINÁRIA. DISPÕE SOBRE AS                                                                                                 | direito das famílias                                          |
|                                                                 | POLITICAS PUBLICAS PAR/<br>№ 8.069, DE 13 DE JULHO                                                                                                    | A A PRIMEIRA INFANCIA E ALTERA A LEI<br>D DE 1990 (ESTATUTO DA CRIANÇA E DO                                                      |                                                               |
| Data                                                            | ADOLESCENTE), O DECRET                                                                                                    | IO-LEI Nº 3.689, DE 3 DE OUTUBRO DE 1941 (CODIG                                                                                  | U Temas contemporâneos de diseito das fomílias Valums 2       |
| Os filtros pe                                                   | mitem que você refine ranidan                                                                                                    | nente os resultados da                                                                                                    |                                                               |
| pesquisa, tra                                                   | endo retornos mais relevantes e                                                                                                    | e precisos. Depois que a                                                                                                    |                                                               |
| pesquisa é                                                      | ealizada, você ainda pode mo                                                                                                    | odificar e refinar seus                                                                                                    |                                                               |
| resultados us                                                   | ndo os filtros localizados no lado                                                                                                    | o esquerdo da página.                                                                                                    |                                                               |

# 5.4 Acessando o documento

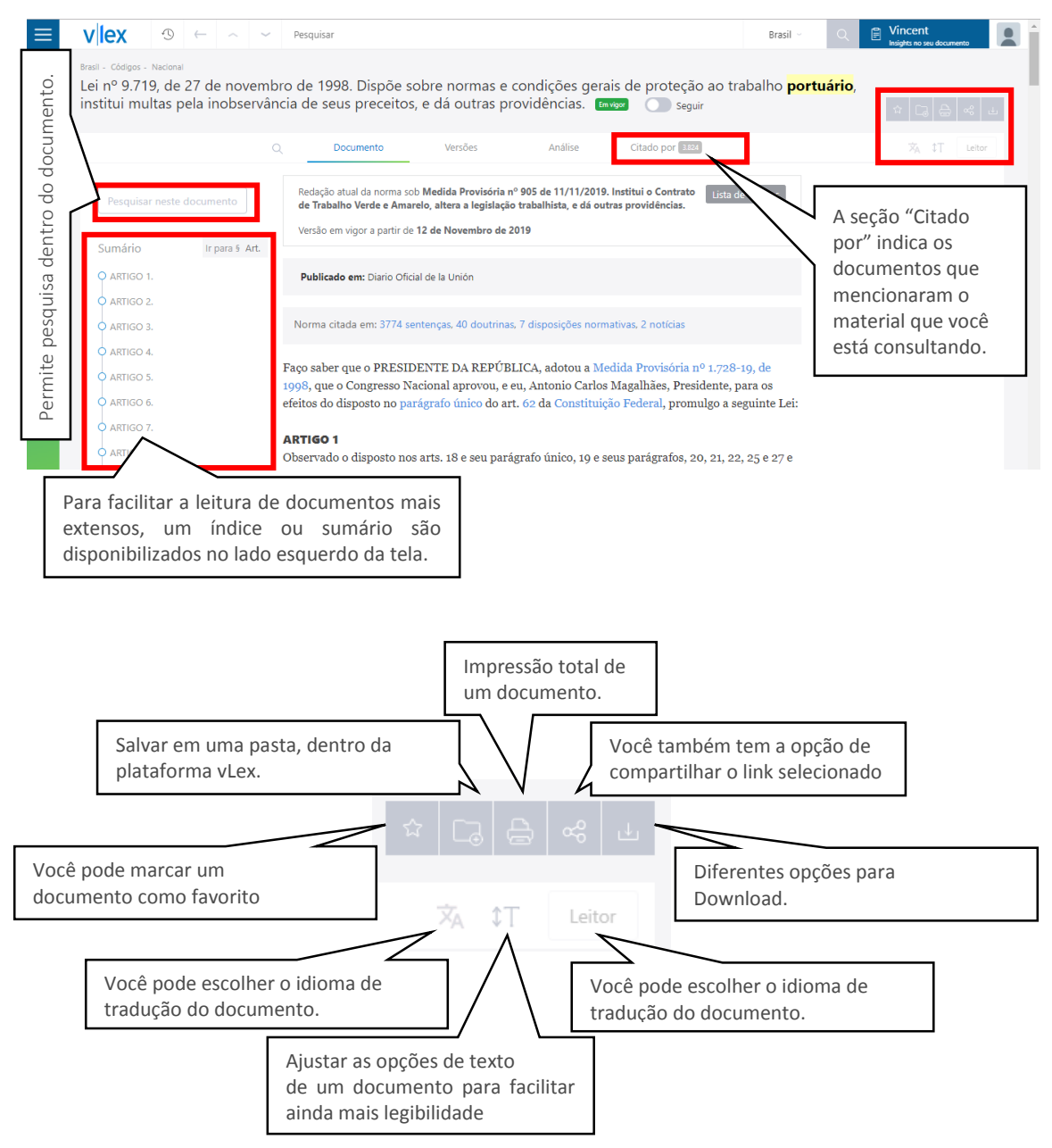

# Para outras ferramentas e funcionalidade da plataforma, acessar o Guia do usuário do VLex.

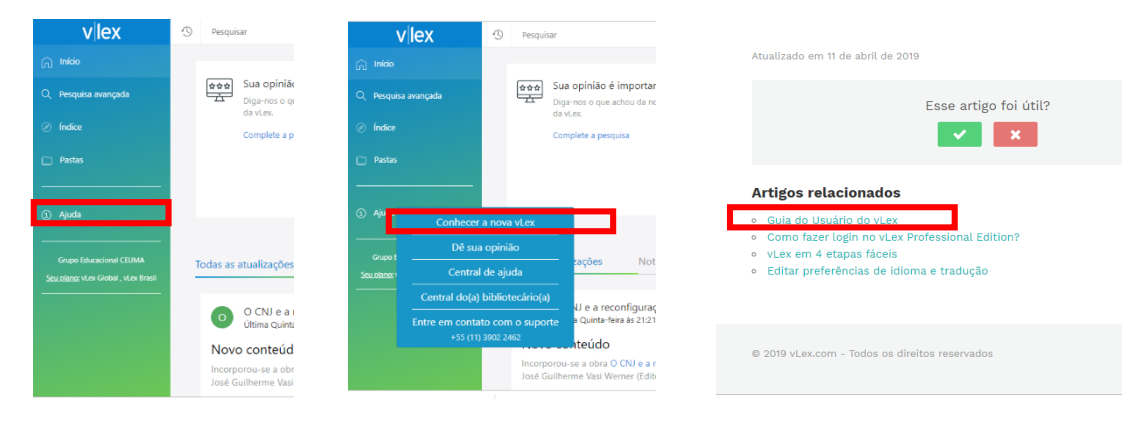

#### 6 PERIÓDICOS CAPES

#### 6.1 Conhecendo a interface

O acesso realizado a partir de computadores fora da faixa IP do Universidade CEUMA permitirá apenas a consulta ao conteúdo gratuito disponível no Portal.

O acesso à informação em meio eletrônico possibilita não somente ler, salvar e imprimir textos, mas também assistir vídeos, ouvir entrevistas, visualizar e importar imagens, uma vez que incorpora vários tipos de formatos.

| govbr                                                                      | ACESSO À INFORMAÇÃO                                                     | PARTICIPE             | LEGISLAÇÃO             | ÓRGÃOS DO GOVERNO 🧐    |
|----------------------------------------------------------------------------|-------------------------------------------------------------------------|-----------------------|------------------------|------------------------|
| ir para o conteúdo 🚹 ir para o menu 😰 ir para a busca 💈 ir para o rodapé 🖉 | ACESSO CAFE                                                             | MEJ ESPAÇO 🛛 A        | CESSIBILIDADE ALTO C   | IONTRASTE MAPA DO SITE |
| Portal de<br>Periódicos<br>CAPES/MEC                                       | O acesso realizado a par<br>computadores autori<br>permitirá a consulta | tir de<br>zados<br>ao |                        |                        |
| Acesso por: CENTRO UNIVERSITÁRIO DO MARANHÃO                               | conteudo assinado do Po                                                 | rtal.                 | Pergunta               | is frequentes Contato  |
| •periodicos.<br>CAPES<br>Busca                                             | ENTOS ON-LINE 20<br>Ha vaga!                                            | 0                     |                        |                        |
| Buscar assunto                                                             |                                                                         | г                     |                        | 0 0 0                  |
| Buscar periódico BUSCA                                                     |                                                                         |                       | Na página              | a inicial estão        |
| Buscar livro                                                               | SCAR ASSUNTO                                                            | 5                     | disponiveis<br>ránida: | 4 tipos de busca       |
| Buscar base                                                                | Insira DOI/PMID ou termo de busca                                       | Envia                 | 1. Bu                  | scar assunto,          |
| INSTITUCIONAL Periódico                                                    | lan air anna                                                            | Enviar                | 2. Bu                  | scar periódico,        |
| Histórico Livro                                                            | anseni ternio                                                           |                       | 5. Би<br>И Ви          | scar hase              |
| Missão e objetivos                                                         | Inserir termo                                                           | Enviar                | O obietivo             | destas opcões é        |
| Quem participa Base                                                        | sca avaocada                                                            |                       | levar o usuái          | rio rapidamente ao     |
| Documentos                                                                 | sto evenyeue.                                                           |                       | conteúdo de            | esejado.               |
| ACERVO                                                                     |                                                                         |                       | _                      |                        |
| NOTÍCIAS NOTÍCIAS                                                          |                                                                         |                       |                        |                        |
| SUPORTE                                                                    |                                                                         |                       | Inc. In Conc.          |                        |

| Assunto   | BUSC  | BUSCAR BASE |    |   |   |   |     |       |       |  |
|-----------|-------|-------------|----|---|---|---|-----|-------|-------|--|
| Periódico | Inser | ir ter      | mo |   |   |   |     | E     | rwiar |  |
| Livro     | A     | 8           |    | D | ε | F | 6   | н     |       |  |
|           | к     | L           | м  | N | 0 | P | Q   | R     |       |  |
| Base      | U     | v           | w  | x | γ | z | Ust | a Com | pleta |  |

**Busca Base**: Permite identificar as bases disponíveis no Portal por: palavras do título ou ordem alfabética; tipo de conteúdo abrangido, editor/fornecedor e área/subárea com opções de exibição de todo o conteúdo do portal ou apenas bases de livre acesso ou nacionais.

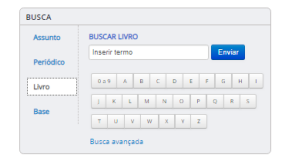

**Busca livro**: Permite ao usuário localizar livros, capítulos, anais de congresso, relatórios dentre outros tipos de publicações não seriadas. Na opção avançada permite ao

usuário pesquisar publicações por: título; ISBN; autor e editor/fornecedor.

| Assunto   | BUSCAR PERIÓDICO |       |       |        |        |       |   |    |        |       |
|-----------|------------------|-------|-------|--------|--------|-------|---|----|--------|-------|
| Periódico | Insir            | a ISS | SN ou | ı term | o de l | ousea |   |    | Env    | iar   |
| Livro     | 0.0              | 9     | ٨     | 8      | c      | 0     | E | F  | G      | н     |
| _         |                  | к     |       | м      | N      | ٥     | P | Q  | R      |       |
| Base      | T                | U     | l v   | w      | x      | Y     | z | Us | ta Con | lokta |

| Assunto   | BUSCAR ASSUNTO                    |        |
|-----------|-----------------------------------|--------|
| Periódico | Insita DOI/PMID ou termo de busca | Enviar |
| Livro     | G Inserir termo                   | Enviar |
| Base      | Inserir termo                     | Enviar |
|           | Busca avancada                    |        |

**Busca periódicos**: Permite aos usuários localizar periódicos ou verificar todos os títulos disponíveis por ordem alfabética, por área do conhecimento e editor/fornecedor.

**Busca Assunto:** Ferramenta que permite identificar artigos e documentos que tratam sobre os termos utilizados na busca. A busca é realizada em diferentes fontes de informação e os resultados podem ser analisados com filtros referentes aos conteúdos recuperados.

#### 6.2 Pesquisando

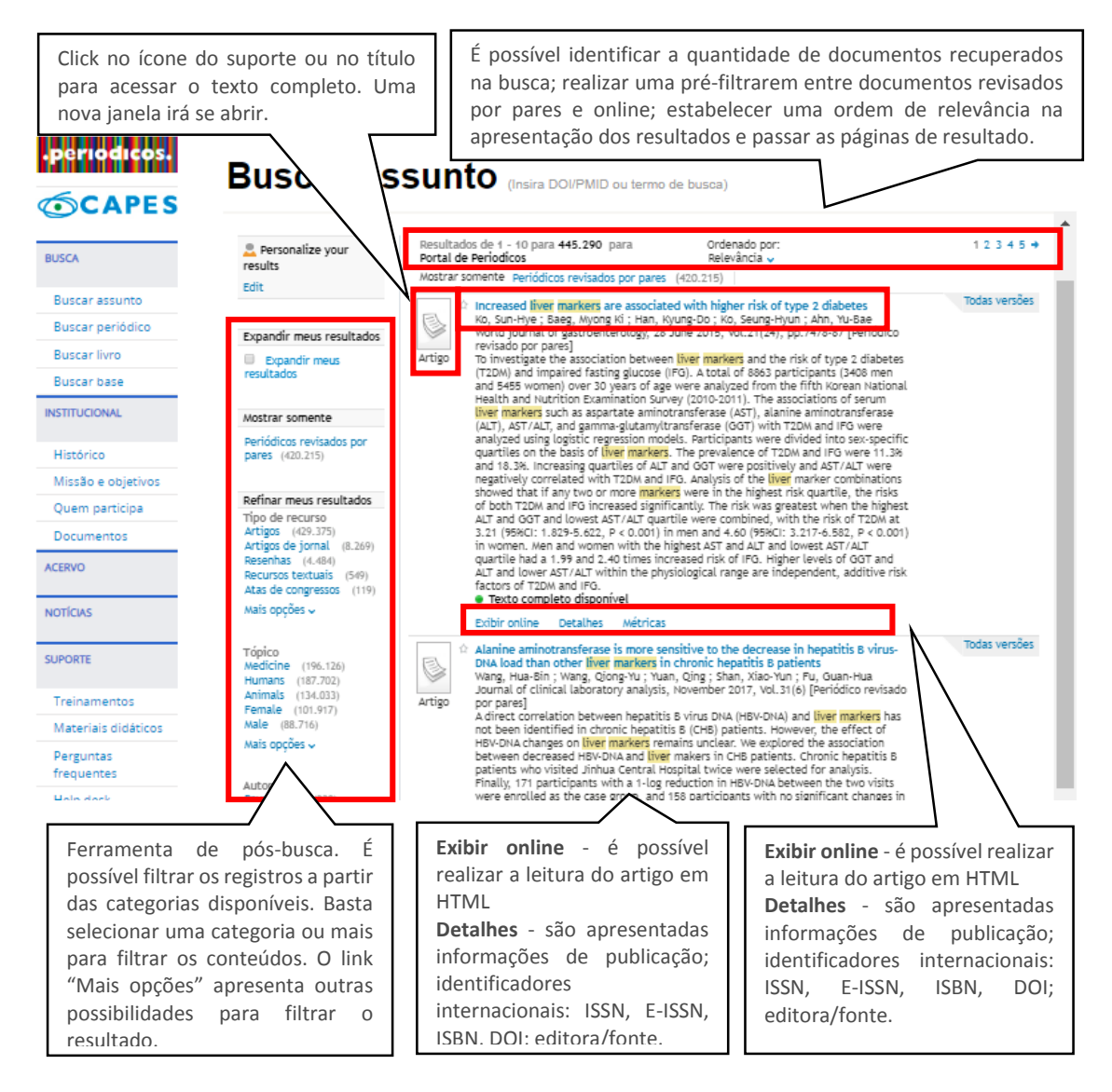

O acesso à informação em meio eletrônico possibilita não somente ler, salvar e imprimir textos, mas também assistir vídeos, ouvir entrevistas, visualizar e importar imagens, uma vez que incorpora vários tipos de formatos.

Na página principal, barra lateral direita, no ícone suporte, você encontra Informações sobre treinamentos, materiais Treinamentos Materiais didáticos didáticos, help desk, perguntas frequentes e dispositivos móveis.

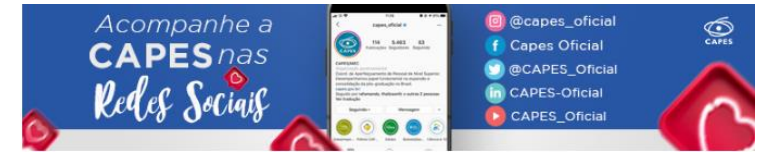

#### 7 EBSCO

Perguntas frequentes

Help desk

Dispositivos móveis

SUPORTE

#### 7.1 Conhecendo a interface

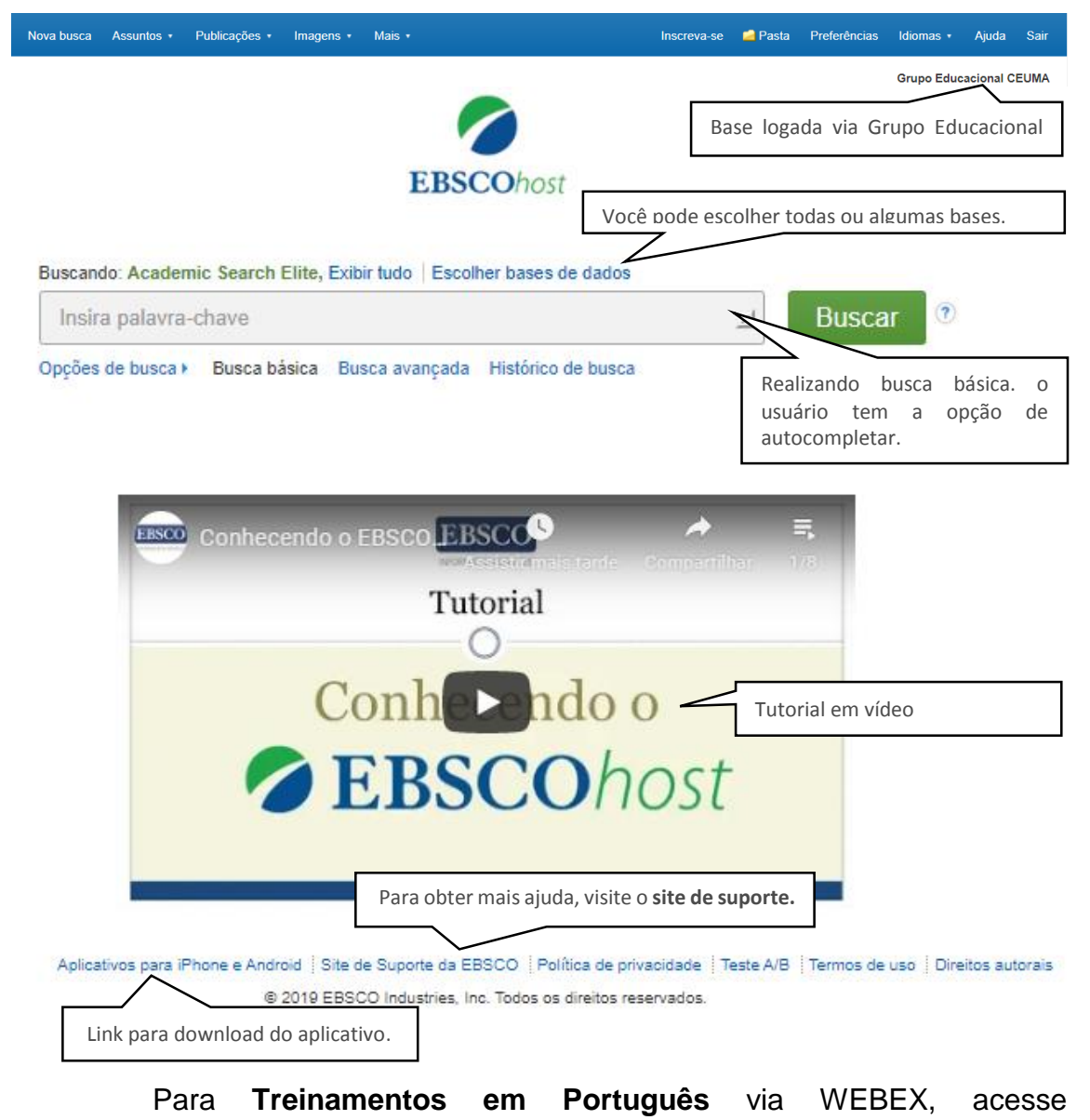

https://ebsco-portuguese.webex.com

#### 7.2 Pesquisando

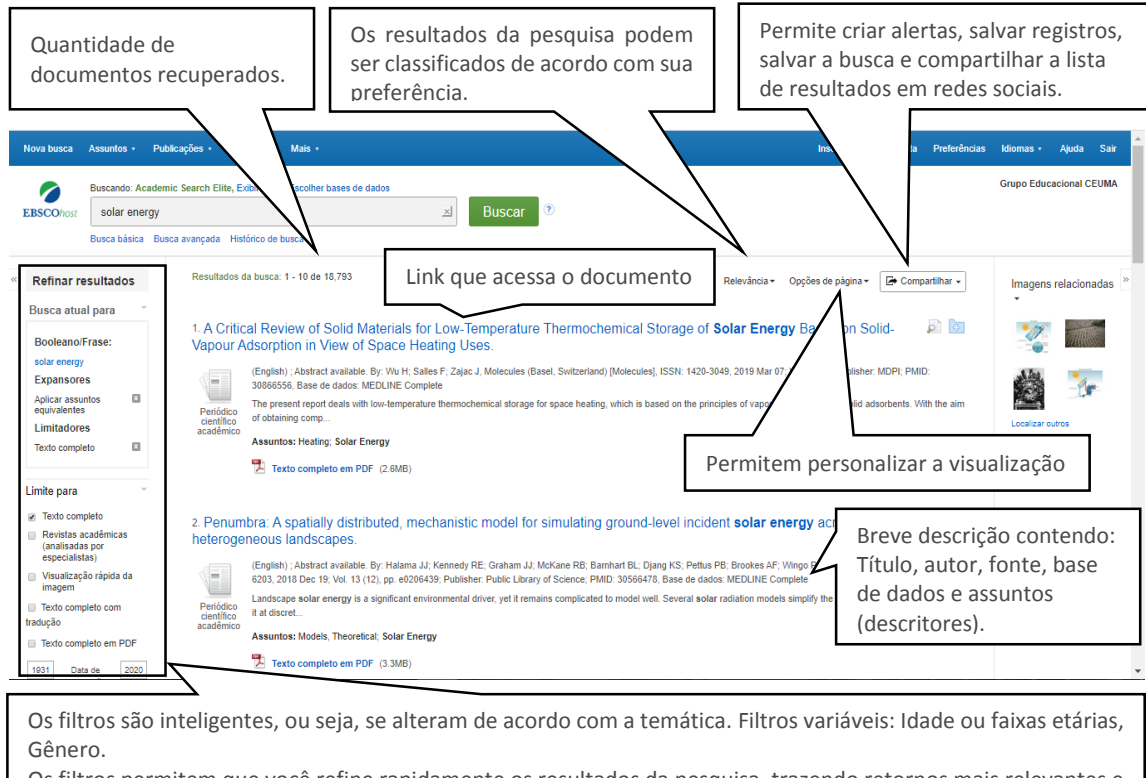

Os filtros permitem que você refine rapidamente os resultados da pesquisa, trazendo retornos mais relevantes e precisos. Depois que a pesquisa é realizada, você ainda pode modificar e refinar seus resultados usando os filtros localizados no lado esquerdo da página.

# 7.3 Acessando o documento

| Nova busca Assuntos - Publi                                                                                                    | cações - Imagens - Mais -                                                                                                    |                                                                                                    | Inscreva-se 📫 Pasta Preferências                                                                                                    | Idiomas +                                          | Ajuda Sair                                             |
|----------------------------------------------------------------------------------------------------|----------------------------------------------------------------------------------------------------|----------------------------------------------------------------------------------------------------|----------------------------------------------------------------------------------------------------|----------------------------------------------------|--------------------------------------------------------|
| EBSCOhost Buscando: Academii<br>solar energy<br>Busca básica Busc                                                                                                    | o Search Elite, Exibir tudo   Escolher bas<br>a avançada Histórico de busca                                                                                                    | es de dados<br>X                                                                                                    | auscar 🕖                                                                                                    | Grupo Edu                                          | sacional CEUMA                                         |
| <sup>6</sup> Resumo detalhado          Image: Sector complete employee         (2 MB)         Localizar resultados         semethantes         usando a busca SmanText. | Lista de resultados Refinar busc<br>A Crítical Revier<br>Denergy Based of<br>Autores: With I ostitu<br>Sales Pina<br>Zape 2, Inati<br>Conte: Moleculas (8<br>Tipo de publicação: Jaconal Artici<br>Informações de<br>revista científica: Polánica<br>Informações de<br>revista científica: Original Publi<br>impresso(c): | 1 de 18,885 *     A of Solid Materi<br>D Solid-Vapour J<br>Charles Genard Montpeller * UMP;<br>Martes Genard Montpeller * UMP;<br>Martes Genard Montpeller * UMP;<br>test. Switzerland; [Molecules] 2019 M<br>c. Review     PP Country of Publication: Switzerland<br>Molecules Subject: MEDLINE<br>cation: Based, Switzerland ; MDPi, c11 | Adsorption in View of Space Heating Uses.                                                                                                    |                                                    | Ferramentas     №                                      |
| Do lado<br>esquerdo são<br>apresenta as<br>formas de                                                                                                    | Termos de MeSH: Heating'<br>Adsorption : 1<br>Resumo: The present r<br>comprehensi<br>literature are<br>conditions. It<br>additional he                                                                                                    | bid Temperature ; Porosity ; Seasons<br>aport deals with low-temperature their<br>te information on the rationalized sele<br>vieweed by referring strictly to the<br>vieweed by referring strictly to the<br>seems reasonable to suggest that, on<br>t during with address days.                                                           | mohemical storage for space heating, which is based on the principles of vapour adsorption onto solid adsorbents. With the aim of obtaining<br>does of adsorbents for heat storage in open sorption systems operating in the most-air flow mode, various materials reported up to now in the<br>sable mechanisms of water vapour adsorption, as well as practical aspects of their preparation or their application under particular operating<br>the basis of the current state-of-the-art, the adsorption phonomenon may be tracker exploited in the auxiliary heating systems, whose<br>the basis of the current state-of-the-interact control of the control and the control of the current state-of-the current state-of-the curr | L<br>1                                             | ∂ Link<br>permanente                                   |
| do texto<br>completo<br>(PDF e HTML)<br>e link para<br>localizar<br>resultados<br>semelhantes.                                                                          | Apresenta<br>bibliográfic<br>Todos os<br>azul poden<br>de maior in                                                                                                    | o registro<br>o completo.<br>termos em<br>o ser fontes<br>formação.                                                                                                    | Apresenta todas as ferramenta para compar-<br>impressão, enviar por e-mail, formas de citação<br>formatos, inclusive ABNT, AMA, APA, Chicago, Harva<br>Vancouver, exportação para tipos de softwares e e<br>formatos, destaque para os gestores bibliográfi<br>Mendeley e Zotero, além do formato CSV (MS-Excel)<br>e acesso ao link permanente.                                                                                                    | tilhan<br>em<br>ird, N<br>im div<br>icos,<br>, ano | nento,<br>vários<br>1LA ou<br>versos<br>como<br>tações |

#### **8 TARGET GEDWEB**

Em seu primeiro acesso a plataforma solicitará cadastro de um e-

mail.

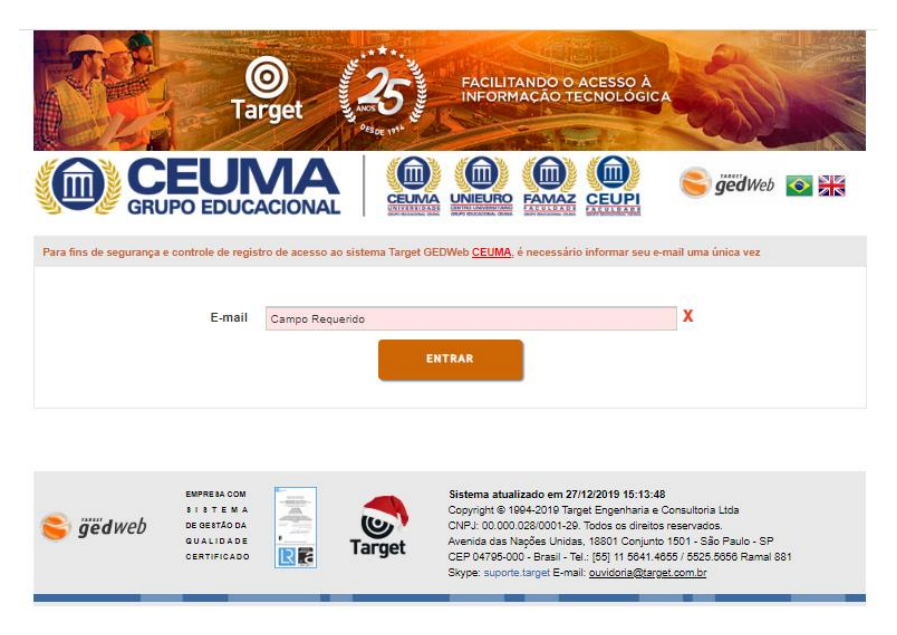

8.1 Conhecendo a interface

| Re l                                            | Target                                                                         | FACILITANDO O ACESSO À<br>INFORMAÇÃO TECNOLÓGICA                                                                                                    |
|-------------------------------------------------|--------------------------------------------------------------------------------|----------------------------------------------------------------------------------------------------|
|                                                 | PO EDUCACIONAL                                                                 | DE NORMAS E DOCUMENTOS REGULATÓRIOS                                                                                                    |
| Q Digite aqui o código<br>Exibir canceladas     | ou assunto desejado<br>Digite o número da Norma ou                             | Normas Brasileiras/Mercosul (17.489)     ▼     BUSCAR       uma palavra     Selecione uma categoria desejada.                                                                                                    |
| GEDWEB > HOME<br>Seu sistema possui h           | o <u>654</u> documentos atualizados em 27/12/201                               | PESQUISA AVANÇADA<br>9 15:13:48, sendo que <u>40.784</u> documentos foram incluídos na última semana.                                                                                                    |
| REVISTA DIEITAL<br>ACIDANO<br>DEALIDASE I NOOWA | MATÉRIA S TÉCNICA S<br>A gestão da<br>Como fazer<br>responsabili<br>educação e | privacidade da informação<br>uma avaliação de riscos de segurança da informação? Quale<br>dades e papéis da segurança da informação? Como fazer a<br>treinamento em segurança da informação? Como realizar o<br>de |
| Acompanhe esse                                  | cursor e assista a um tutorial.                                                | Quantidade de documentos na plataforma e atualização semanal                                                                                                    |

# 8.2 Pesquisando

| (            |                                       | EURACIONAL                                                                                                 | EUMA UNEURO FAMA                       |                                                                                                    | SUPERVIS                 | Web 💽 🕅                      |
|--------------|---------------------------------------|----------------------------------------------------------------------------------------------------|----------------------------------------|----------------------------------------------------------------------------------------------------|--------------------------|------------------------------|
|              | artigo científico <br>ibir canceladas |                                                                                                    | Normas Br                              | asileiras/Mercosul (                                                                                                    | 17.489) 🔻                | BUSCAR                       |
| GEDV         | 에 HOME<br>VEB > RESULTA               | 血 MINHA BIBLIOTECA                                                                                         | & MEU PERFIL I                         | ੇ MEU CARRINH                                                                                                    | o I ② AJUD<br><u>PES</u> | a I → Sair<br>QUISA AVANÇADA |
| Foran<br>NOF | n encontrados os sej                  | guintes produtos com o termo: ARTIGO CIENTÍF<br>S/MERCOSUL (94)                                            | ICO.<br>IIÃO (200)   DIÁRIO OFICIAL DO |                                                                                                    | AL (200)   MA            | llS Y                        |
| 1            | 1 de 4   <b>1</b> 2 3 4               | ↓ PRÓXIMO >   última >>                                                                                    |                                        |                                                                                                    |                          |                              |
| *            | CÓDIGO                                | τίτυιο                                                                                                    | EDIÇÃO                                 | MINHA<br>BIBLIOTECA                                                                                                    | PREÇO                    | AÇÃO                         |
| ☆            | NBR6022                               | INFORMAÇÃO E DOCUMENTAÇÃO -<br>ARTIGO EM PUBLICAÇÃO PERIÓDICA<br>TÉCNICA E/OU CIENTÍFICA -<br>APRESENTAÇÃO | %ano_vigente%2018 Em Vigor             | <b>®</b> Atualizado                                                                                                    | Não Aplicável            | (i) Mais Detalhes            |
| ☆            | NBR6021                               | INFORMAÇÃO E DOCUMENTAÇÃO —<br>PUBLICAÇÃO PERIÓDICA TÉCNICA E/OU<br>CIENTÍFICA — APRESENTAÇÃO              | %ano_vigente%2015 Em Vigor             | Atualizado     Atualizado     Atualizado | Não Aplicável            | ais Detalhes<br>isualizar    |
| ☆            | NBR6023                               | INFORMAÇÃO E DOCUMENTAÇÃO -<br>REFERÊNCIAS - ELABORAÇÃO                                                    | %ano_vigente%2018 Em Vigor             | Atualizado                                                                                                    | Não A                    | lais Detalhes<br>/isualizar  |
|              |                                       |                                                                                                    | Verifique qual norma                   | deseja acessa                                                                                                    | r e clique er            | n visualizar.                |

# 8.3 Acessando documento

| Localizar                                                                                                    | 1                                                                                | 1-12<br>Describ vesti neb en 27102018 18 31 di, di an eccentra di 2014 ASOC DE DURCO ELFERTIF. FLAI REVASCI (GA |  |  |
|----------------------------------------------------------------------------------------------------|----------------------------------------------------------------------------------|----------------------------------------------------------------------------------------------------|--|--|
|                                                                                                    | Documento visualizado em 27/12/2019 15 33 00, de uno esclueixo de CEUNA-ASSOCIDE |                                                                                                    |  |  |
|                                                                                                    | NORMA                                                                            | ABNT NBR                                                                                                    |  |  |
|                                                                                                    | BRASILEIRA                                                                       | 6022                                                                                                    |  |  |
|                                                                                                    |                                                                                  | Segunda edição<br>16.05.2018                                                                                    |  |  |
| * education                                                                                                    | Informação e documenta<br>publicação periódica téc<br>Apresentação               | ação — Artigo em<br>nica e/ou científica —                                                                      |  |  |
| H WILL BOARD                                                                                                    | Information and documentation — Arti<br>periodical publication — Presentation    | cle in a technical and/or scientific                                                                            |  |  |
| THE LANGE OF THE LANGE OF THE |                                                                                  |                                                                                                    |  |  |
| o de cleana actor                                                                                                    |                                                                                  |                                                                                                    |  |  |
| 2.0 QL do upo endante                                                                                                    |                                                                                  |                                                                                                    |  |  |
|                                                                                                    |                                                                                  |                                                                                                    |  |  |